## **SOLAR** PRO. Connect sungrow inverter to wifi

## How do I connect my Sungrow inverter to my Wi-Fi?

Connecting (or reconnecting) your Sungrow inverter using the WLAN Dongle to your home Wi-Fi allows you to effortlessly monitor your solar system's performance. If your dongle has no button on it this is a WLAN dongle. This specific dongle is also easily identifiable by its 3 lights labeled "RUN", "COM", and "NET".

How to download the I software app for Sungrow Inverter?Sungrow WiFi Reconnect | How to Reconnect your Sungrow Inverter to a WiFi Network | 2020youtube.comWhy is my Sungrow inverter disconnecting from my WiFi network?

Your Sungrow Inverter can disconnect from your Wifi network if you have recently: Reconnecting your Sungrow Inverter to Wifi can easily be done from the comfort of your own home without third-party help. If the WLAN light is off or flashing on your Sungrow Inverter, it could mean a few things. 1. Confirm Wifi Signal

What are the different types of Sungrow Wi-Fi dongles?

There are two typesof Sungrow Wi-Fi dongle with different guides to connect each. To view the connection guide for your inverter, click the image that shows what your Sungrow Inverter dongle looks like: The WINET Dongle has 3 lights labeled "RUN", "WLAN" and "LAN". The WLAN Dongle has 3 lights labeled "RUN", "COM" and "NET".

Quick and easy method to get your Sungrow inverter back online if it has disconnected A fast and effective way to get your Sungrow inverter back online is to simply disconnect and reconnect the wifi dongle that is located on the ...

Step 1: Connect device WiFi. Firstly, go to your smartphone or tablet and open up the Settings. Locate the WIFI SETTINGS options. Once located, select the inverter WiFi network named " SG-\*\*\*\*\*\*". After your smartphone or tablet has ...

Option 2: Using a dual band WiFi extender (2.4 GHz + 5 GHz) The following solution was tested at Sungrow test centre with a Telstra DJA0230 NBN modem and a TP Link ...

SolarInfo Wi-Fi (also known as Sungrow Wi-Fi dongles) is a wireless communication device compatible with Sungrow PV inverters and hybrid inverter. SolarInfo Wi-Fi is 2.4 GHz ...

Look for the option labeled "Wi-Fi Settings" and tap on it. Once you"ve located the inverter Wi-Fi network named "SG-\*\*\*\*," select it. Step 3: Login and Configure. Once your device has successfully connected to the ...

1. Distance of the inverter's dongle to the router = 7 - 8meters. More than this would cause the connection to drop. 2. Bandwidth = 2.4Ghz 3. Router Security = "WPA2" ONLY 4. ...

## **SOLAR** PRO. Connect sungrow inverter to wifi

To reconnect your SunGrow inver ter to your home Wi-Fi, you will need the procedure is the isolarcloud app, which can be downloaded from the App Store or Google Play ...

Lost connection? Here"s how to reconnect your Sungrow inverter to Wi-Fi and restore solar monitoring in minutes. Quick, simple, and stress-free guide.

addresses of inverters can be set on the LCD of inverters. c. A WiFi-enabled mobile phone or a laptop computer are connected to this device for parameter setting. d. Don"t use ...

How to reconfigure Wi-Fi on Sungrow Inverters 1. Download iSolarCloud App from the app store on your phone or tablet. 2. Open iSolarCloud on mobile phone or tablet. 3. Click ...

Use a smart device or laptop under Wi-Fi function to search for the SG\*\*\*\*\* (10 digits number) network that corresponds to the Dongle serial number. Figure 7 WiFi ...

To help you reconnect your Sungrow inverter to Wi-Fi, we"ve compiled some useful resources: Wi-Fi Offline Checklist: A step-by-step guide to troubleshoot and restore your inverter"s Wi-Fi connection via iSolarCloud APP.

The new three-phase Sungrow Inverters come with a new dongle i.e., WiNet. This dongle comes with both Wi-Fi and Lan capabilities. This document will cover how to ... With ...

To connect your Sungrow Inverter to your WiFi network using the iSolarCloud app: Grab a smart device (phone, laptop, or tablet) and have your home WiFi network name and password ready. Download and install the iSolarCloud app ...

Learn how to connect your Sungrow inverter to your WiFi network using the Sungrow app. Follow the step-by-step guide and troubleshoot common issues with Solargain's expert help.

Enable 2.4GHz WiFi on your router: Sungrow inverters only support the 2.4GHz frequency band. Ensure that this frequency is enabled on your router. Set up WPA/WPA2 security: Configure WPA/WPA2 security on ...

Reconnecting your Sungrow Inverter to Wifi can easily be done from the comfort of your own home without third-party help. If the WLAN light is off or flashing on your Sungrow Inverter, it could mean a few things. 1. Confirm Wifi Signal. On ...

Here is how to get your Sungrow inverter WiFi reconnected. Note: If your inverter has disconnected from your WiFi network, this will not affect your solar energy system"s ability to produce energy. It will only prohibit ...

## **SOLAR** PRO. Connect sungrow inverter to wifi

To get the solar data updated from the wifi dongle under the Sungrow inverter - does the Moto reach out to the Sungrow wifi dongle? Or does the Sungrow wifi dongle talk to ...

Depending on the model, Sungrow Inverters either come with a Wi-Fi dongle or an eShow Screen that plugs into the bottom of the inverter, both of which can be used to connect ...

Web: https://bardzyndzalek.olsztyn.pl

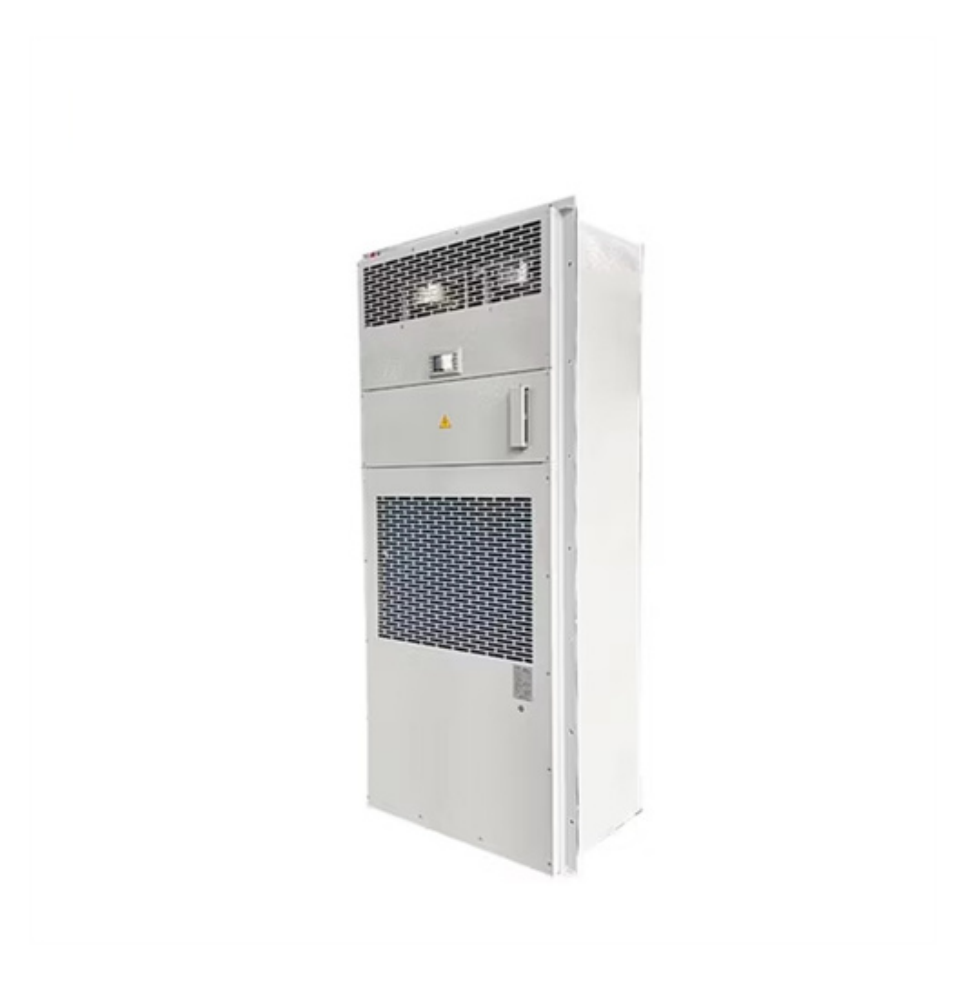